## Nepřihlášený host – úprava GUI portálu

## Portály elearningu, změna jazyka rozhraní

## Zadání:

Slezská univerzita v Opavě se skládá z několika fakult a ústavů. Jednotlivé fakulty a ústavy mají své vlastní webové prezentace a využívají také k podpoře výuky elearnigový systém LMS Moodle, na jehož stránky každá součást odkazuje jiným způsobem. Využijte univerzitní stránku elearningového portálu k nalezení ostatních fakultních instancí, zobrazte je a vizuálně porovnejte. V závislosti na typu používaného internetového prohlížeče je možné, že při prvním zobrazení elearningových stránek tyto budou komunikovat systémově v angličtině, v tomto případě přepněte jazyk na češtinu.

Projekt OP VK č. CZ.1.07/2.2.00/29.0005

"Zkvalitnění výuky a poskytovaných služeb Podporující rovný přístup ke vzdělávání na SU v Opavě"

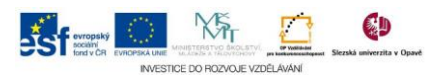

## Algoritmus řešení:

- 1. Spusťte internetový prohlížeč. (Pro správné fungování elearningového portálu využijte doporučené prohlížeče Google Chrome, Mozilla Firefox, Safari nebo Internet Explorer nejlépe vždy v jejich aktuální verzi)
- 2. Zobrazte univerzitní stránky elearningového protálu http://elearning.slu.cz
- 3. Umístěním ukazatele myši nad menu "Hlavní stránka" rozbalíme toto menu s nabídkou dostupných fakultních instancí eleraningu
- Otevřeme postupně všechny instance LMS Moodle (OPF Obchodně podnikatelská fakulta, FVP – Fakulta veřejných politik, FPF Filozofickopřírodovědná fakulta, MÚ – Matematický ústav)
- Srovnáme vizuální rozdíly (v současné době k 1. 1. 2015 oddělení eLearningu sjednotilo verze LMS Moodle, čili jednotlivé instance se liší především použitou barevnou šablonou a logicky jinou nabídkou kurzů, ostatní postupy ovládání jsou shodné)
- Pokud rozhraní (názvy bloků, jiná systémová sdělení) komunikuje v angličtině, přepneme volbu jazyka v pravé části horního černého navigačního řádku z položky "English (en)" na "Čestina (cs)"

Projekt OP VK č. CZ.1.07/2.2.00/29.0005

"Zkvalitnění výuky a poskytovaných služeb Podporující rovný přístup ke vzdělávání na SU v Opavě"

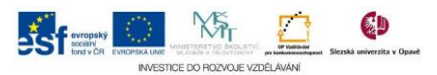